まっくんの ピンポイントマニュアル

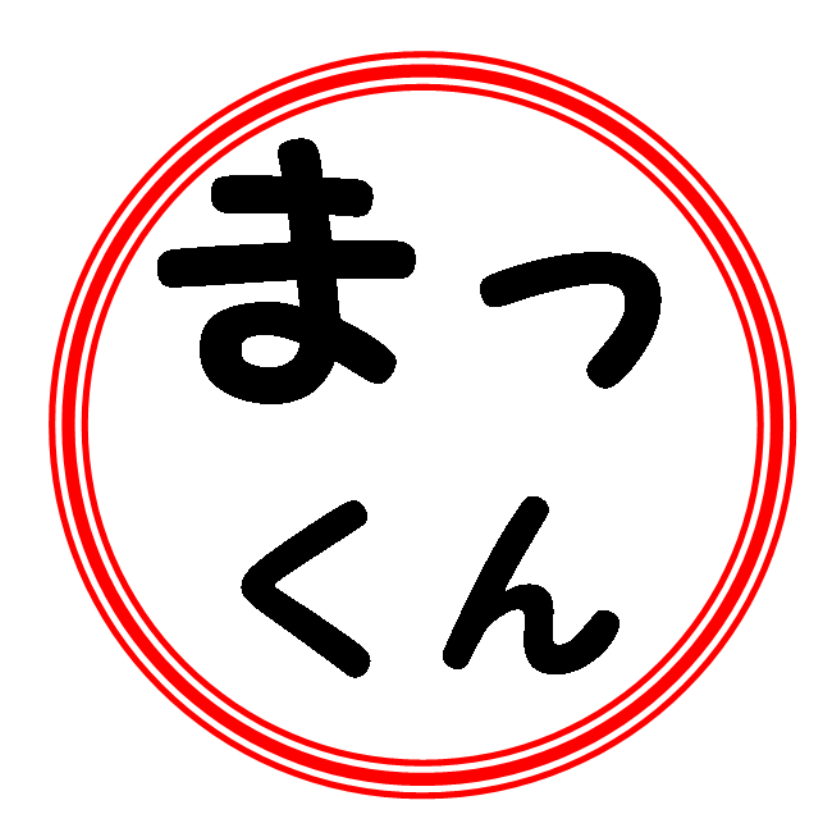

著者:まっくん

この度は当レポートをダウンロードしていただきありがとうございます。

【著作権について】

このレポートは著作権法で保護されている著作物です。

このレポートの著作権は作成者に属します。

著作権者の許可なく、このレポートの全部又は一部をいかなる方法においても複製、転載、

流用、転売等することを禁じられています。

このレポートに書かれた情報は、作成時点での著者の見解等です。著者は事前許可を得ず に誤りの訂正、情報の最新化、見解の変更等を行う権利を有します。

このレポートの作成には万全を期しておりますが、万一誤り、不正確な情報等がありまし ても、著者は、一切の責任を負わないことをご了承願います。

このレポートを利用することにより生じたいかなる結果につきましても、著者は、一切の 責任を負わないことをご了承願います。 Gmail(ジーメール:Google メール)のアカウント 作成方法の手順を示しています。

Gmail は無料で利用することができます。

※ すでに Google のアカウントを持っている場合は、新たにアカウント を作成しなくても Gmail を利用できます。

アカウント作成の大まかな手順は以下の 2 点となります。

- アカウント作成のための必須項目の入力。
- 利用規約の同意。

あとは、入力漏れや入力ミスなどに気をつけて進めば、Gmail の アカウントが作成できることでしょう。

それでは、次のページから手順に進みます。

1 「Gmail へようこそ」のページを開きます。

# Gmail へようこそ

# http://mail.google.com/mail/?hl=ja&tab=wm

| Gmailへようこそ                                                                                   |                                                       |
|----------------------------------------------------------------------------------------------|-------------------------------------------------------|
| Googleのメール サービス                                                                              |                                                       |
| Gmailならメールがもっと便利に、もっと楽しくなります。使いやすさと機能面の充実はもちろん、楽しく使えるための工夫が<br>凝らされています。Gmailには次のような特長があります。 | Google アカウント                                          |
| ● <b>迷惑メール対策</b><br>迷惑メールを徹底的に撃退                                                             | ログイン<br>ユーザー名:                                        |
| そ <b>バイル アクセス</b><br>携帯で Gmail を見るには、携帯端末のウェブ ブラウザから http://gmail.com にアクセスします。<br>詳細        | バスワード:                                                |
| 大容量<br>7314.356475 MB を超える無料のメールボックス。メッセージを削除しなくても余裕です。                                      | アカウントにアクセスできない場合                                      |
|                                                                                              | Gmail を初めてご利用の場合、無料で簡<br>単にご利用いただけます。<br>アカウントを作成する » |
| ©2009 Google - <u>独自ドメインで使える Gmail</u> - <u>プライバシー ポリシー</u> - <u>プログラム ポリシー</u>              | <u>JIIIIIIIIIIIIIIIIIIIIIIIIIIIIIIIIIIII</u>          |

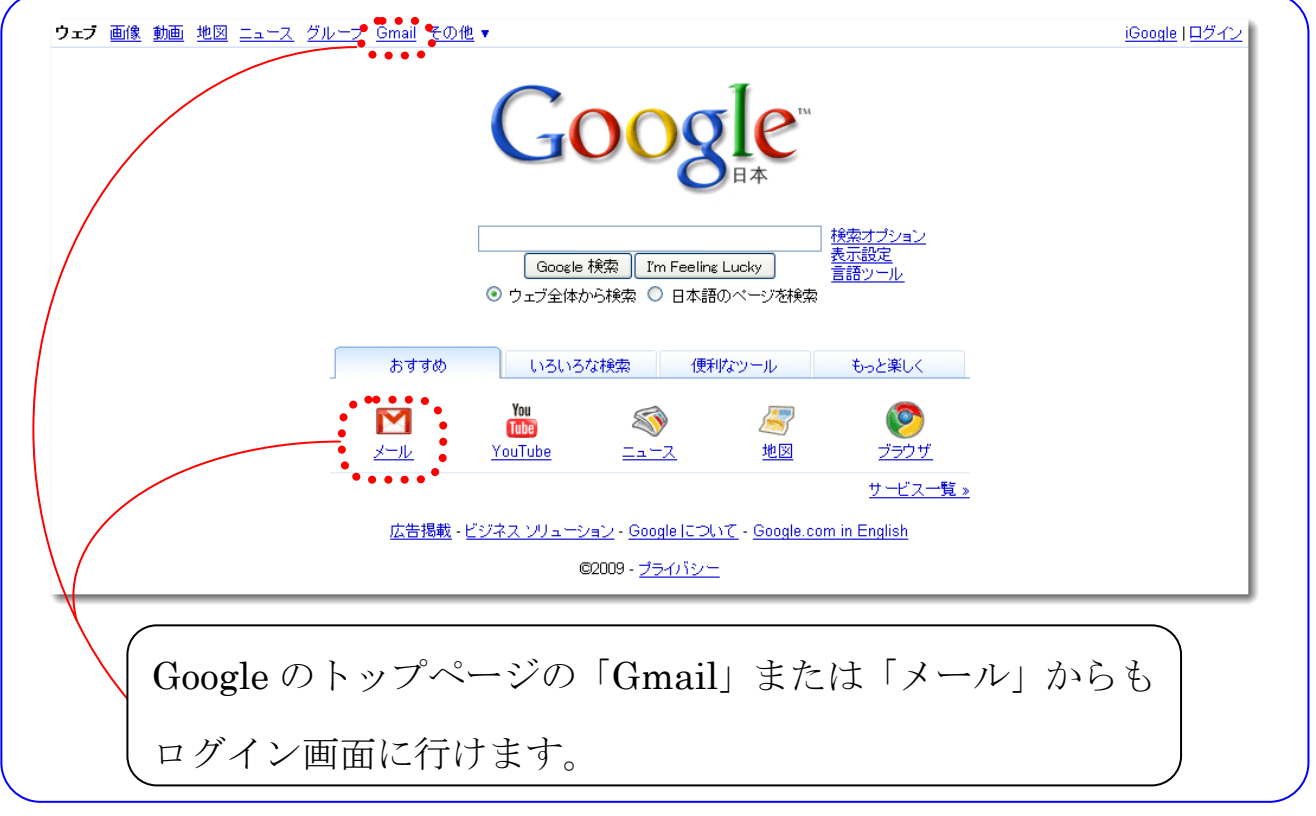

2 「Gmail へようこそ」のページの右下側にある「アカウントを作成 する」のボタンをクリックします。

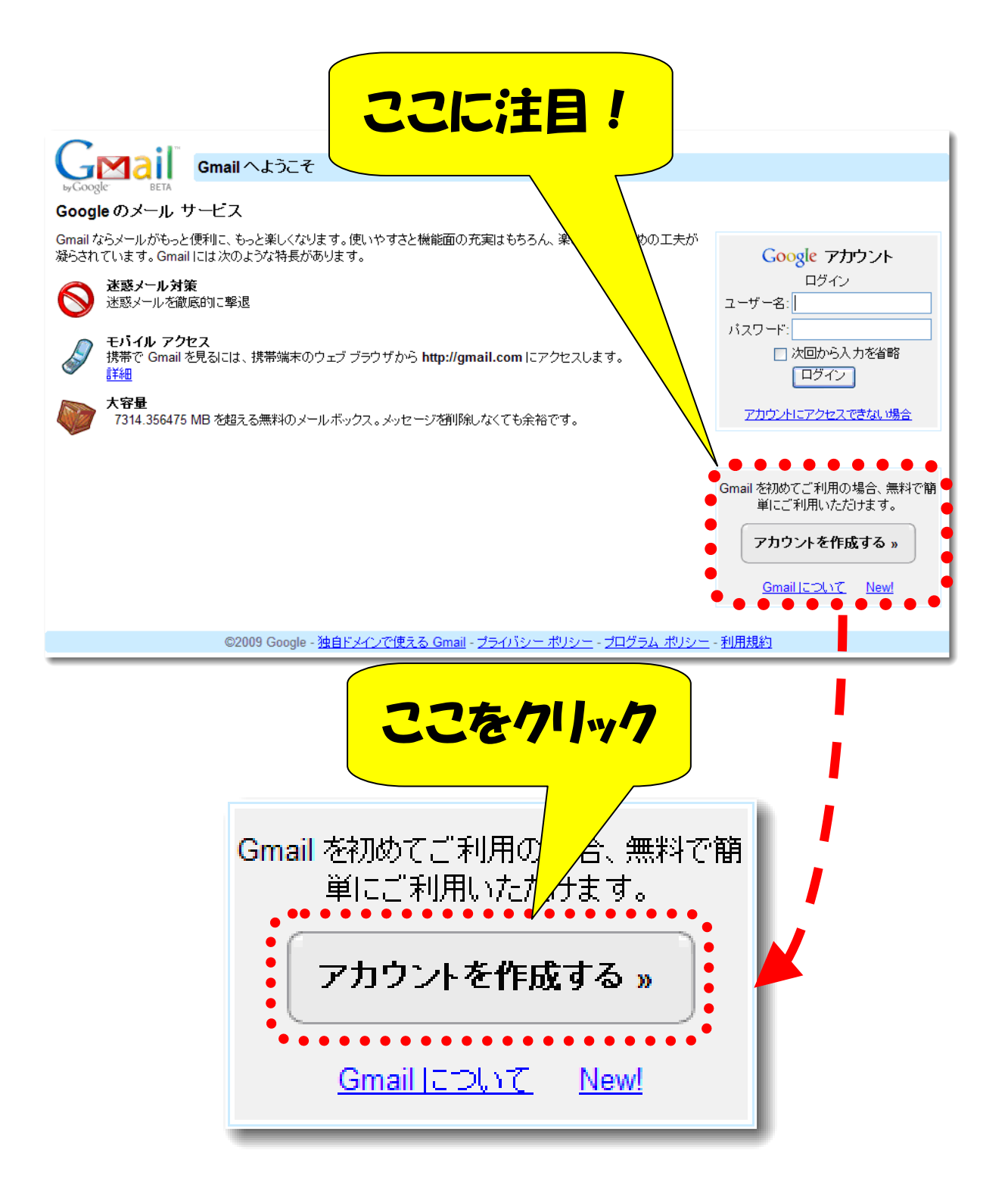

# 3 「Google アカウントの作成 - Gmail」の画面が表示されます。

|                         | Change Language / 言語の変更: 日本語                                                                                                    |  |
|-------------------------|----------------------------------------------------------------------------------------------------|--|
|                         |                                                                                                    |  |
| 'カウントを作成                |                                                                                                    |  |
| ioogle アカウントから、Gma      | ail や <u>Google の他のサービス</u> にアクセスできます。Google アカウントを既にお持ちの場合は、 <u>ここ</u>                                                                                                    |  |
| <u>~~~~</u> (Ca %)      |                                                                                                    |  |
| Gmailを始めよう              |                                                                                                    |  |
| 姓:                      |                                                                                                    |  |
| 名:                      |                                                                                                    |  |
| 希望するユーザー名:              | @gmail.com                                                                                                    |  |
|                         | 例: Ichiro.Tanaka , I.Tanaka                                                                                                    |  |
|                         | 使用できるか確認                                                                                                    |  |
|                         |                                                                                                    |  |
| ハスリートの設定:               | 8 文字以上にしてください。                                                                                                    |  |
| パスワードを再入力:              |                                                                                                    |  |
|                         | ✓ 次回から入力を省略                                                                                                    |  |
|                         | Google アカウントを作成すると、ウェブ履歴が有効になります。ウェブ履歴では、ユーザーの嗜<br>対に合わせて Google の機能をパー・ノナライブでき、上り関連性の高い検索装集を得たり 検                                                                                                    |  |
|                         | ☆キーワードの候補を表示することができます。 <u>詳細</u><br>「ローブ階 歴奏有分にする」                                                                                                    |  |
|                         |                                                                                                    |  |
| セキュリティ保護用の質問            | <ul> <li>         問書を選択してください         <ul> <li></li></ul></li></ul>                                                                                                    |  |
|                         | セキュリティ保護用の質問とその答えはバスワードを忘れたときに必要になります。 詳細                                                                                                    |  |
| 回答:                     |                                                                                                    |  |
| 予備のメール アドレス:            |                                                                                                    |  |
|                         | このアドレスは、問題が発生した場合やバスリードをお忘れになった場合に、お客様のアカワート                                                                                                    |  |
|                         | このアドレスは、問題が発生した場合やハスリードをお忘れになった場合に、お客様のアガラ<br>ントを認証するために使用します。別のメール アドレスをお持ちでない場合は、空白のままにし<br>ておいてください。 <b>詳細</b>                                                                                                    |  |
| 居住国:                    | このアドレスは、問題が発生した場合やハスリートをあるれになった場合に、お客様のアガワントを認識するために使用します。別のメール アドレスをお持ちでない場合は、空白のままにしておいてください。 詳細 日本                                                                                                    |  |
| 居住国:<br>文字の確認:          | このアドレスは、問題が発生した場合やハスリードをあるれになった場合に、お客様のアガク<br>ントを認証するために使用します。別のメール アドレスをお持ちでない場合は、空白のままにし<br>ておいてください。詳細<br>日本<br>画像に表示されている文字を入力してください。                                                                                                    |  |
| 居住国:<br>文字の確認:          | このアドレスは、問題が発生した場合やハスリートをお忘れになった場合に、お客様のアガワントを認定するために使用します。別のメール アドレスをお持ちでない場合は、空白のままにしておいてください。詳細  日本  ■像に表示されている文字を入力してください。                                                                                                    |  |
| 居住国:<br>文字の確認:          | このアドレスは、問題が発生した場合やハスリートをお忘れになった場合に、お客様のアガラントを認証するために使用します。別のメール アドレスをお持ちでない場合は、空白のままにしておいてください。詳細  日本                                                                                                    |  |
| 居住国:<br>文字の確認:          | このアドレスは、問題が発生した場合やハスリードをおられになった場合に、お客様のアガウントを認定するために使用します。別のメール アドレスをお持ちでない場合は、空白のままにしておいてください。                                                                                                    |  |
| 居住国:<br>文字の確認:<br>利用規約: | このアドレスは、問題が発生した場合やハスリートをあるおれになった場合に、お客様のアガジ<br>ントを認証するために使用します。別のメール アドレスをお持ちでない場合は、空白のままにし<br>ておいてください。詳細<br>■像に表示されている文字を入力してください。                                                                                                    |  |
| 居住国:<br>文字の確認:<br>利用規約: | このアドレスは、問題が発生した場合やハスリートをあるおれになった場合に、お客様のアガジントを認定するために使用します。別のメール アドレスをお持ちでない場合は、空白のままにしておいてください。                                                                                                    |  |
| 居住国:<br>文字の確認:<br>利用規約: | このアドレスは、問題が発生した場合やハスリートをあるおれになった場合に、お客様のアガウ<br>ントを認証するために使用します。別のメール アドレスをお持ちでない場合は、空白のままにし<br>ておいてください。詳細                                                                                                    |  |
| 居住国:<br>文字の確認:<br>利用規約: | COアドレスは、問題が発生した場合やハスリードをあるよれになった場合に、お客様のアガジ<br>かる認証するために使用します。別のメール アドレスをお持ちでない場合は、空白のままにし<br>ておいてください。詳細<br>■<br>■<br>■<br>■<br>■<br>■<br>■<br>「<br>■<br>■<br>「<br>■<br>■<br>■<br>「<br>■<br>■<br>■<br>「<br>■<br>■<br>■<br>「<br>■<br>■<br>■<br>■<br>■<br>■<br>■<br>■<br>■<br>■<br>■<br>■<br>■ |  |
| 居住国:<br>文字の確認:<br>利用規約: | COPPED 214、問題の発生した場合やハスリートをあるよれになった場合に、お客様のアガジント認識可なために使用します。別のメール アドレスをお持ちでない場合は、空白のままにしておいてください。 国像に表示されている文字を入力してください。 のの目標に表示されている文字を入力してください。 文字と小文字は区別されません 入力した、Google アカウントの情報を確認して、必要に応じて変更し、次の利用規約をお読みでさい。 ビロショー サービス利用規約 1. ユーザーと Googleの関係                                        |  |
| 居住国:<br>文字の確認:<br>利用規約: | COアドレスは、問題の発生した場合やハスリートをあるよれになった場合に、お客様のアガウ<br>かる認証するために使用します。別のメール アドレスをお持ちでない場合は、空白のままにし<br>ておいてください。詳細<br>■<br>■<br>■<br>■<br>■<br>■<br>■<br>■<br>■<br>■<br>■<br>■<br>■                                                                                                    |  |
| 居住国:<br>文字の確認:<br>利用規約: | ひのアトレスは、時間の発生した場合やハスリートをわられになった場合に、お客様のアカウ<br>さいてください。 詳細<br>■<br>■<br>■<br>■<br>■<br>■<br>■<br>■<br>■<br>■<br>■<br>■<br>■                                                                                                    |  |

4 項目を入力(一部選択)します。

#### 入力項目

- 〇性
- 〇名
- 希望するユーザー名
- パスワードの設定
- パスワードを再入力
- ・ 次回から入力を省略(チェックによる選択)
- ウェブ履歴を有効にする(チェックによる選択)
- セキュリティ保護用の質問
- 回答
- 予備のメール アドレス
- 居住国
- 文字の確認
  - ここで、赤く表示した入力項目は必須です。

必須項目を未入力のままアカウント作成ボタンを押すと再度入力画 面となり、「未入力の必須項目があります」と表示され、アカウント が作成されないので必ず入力します。

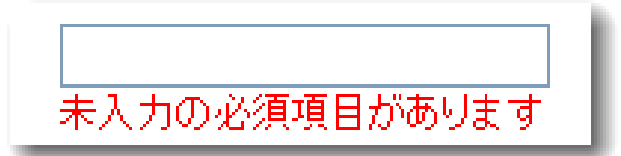

「セキュリティ保護用の質問」が未入力の場合は「リストから質問を選択してください。」、 「文字の確認」が未入力の場合は「入力された文字は確認用の文字と一致しません。 もう一度やり直してください。」と表示されます。

入力項目の補足(補足が不要の方は13ページへお進みください) 〇 性、名

Gmail (Google) を利用するための名前を入力します。 ※性別ではありません。

### ○ 希望するユーザー名

入力したもの+@gmail.com がユーザー名となり、Gmail のメール アドレスとなります。@より左側の部分を希望のものにすることが できます。

しかし、入力されたものが、すでに使用されていたりするなどの場合 は使えませんので、「使用できるか確認」のボタンを押して確認しま しょう。

| 希望するユーザー名: | makkun                      | @gmail.com |
|------------|-----------------------------|------------|
|            | 例: Ichiro.Tanaka , I.Tanaka |            |
|            | 使用できるか確認                    |            |

使用できない場合は、「〇〇〇〇は使用できませんが、次のユーザー

名は使用可能です」と候補が表示されます。

| 希望するユーザー名: | makkun                                        |                  | @gmail.com |
|------------|-----------------------------------------------|------------------|------------|
|            | 例: Ichiro.Tanaka , I.Tanaka                   |                  |            |
|            | mattun は使用できませんが                              | 、次のフーザータは使用可能です。 |            |
|            | O makkun569                                   |                  |            |
|            | <ul> <li>таккипо</li> <li>makkun14</li> </ul> |                  |            |
|            | 🔘 makkun768                                   |                  |            |

候補に気に入ったものがあれば、丸いチェックボタンを押すと チェックをした候補が自動で入力されます。

気に入ったものがない場合は、再度入力し直します。

使用できるものの場合は、「OOOOは使用できます。」と表示されます。

| 希望するユーザー名: | <mark>makkun123</mark><br>例: Ichiro.Tanaka,I.Tanaka | @gmail.com |
|------------|-----------------------------------------------------|------------|
|            | 使用できるか確認                                            |            |
|            | makkun123は使用できます                                    | •          |

○ パスワードの設定

8 文字以上で設定し、アルファベット (a-z)、数字 (0-9)、および ピリオド (.) のみが使用できます。※ハイフン (·) やアンダーバー (\_) は 使用できません

右側に「パスワードの安全性」が表示されます。「良好」と表示され

るパスワードを設定しましょう。

| バスワードの設定: | •••••  | ] <u>パスワードの安全度:</u> | 良好   | 6 |
|-----------|--------|---------------------|------|---|
| バスワードの設定: | •••••• | 」パスワードの安全度:         | 高    |   |
| バスワードの設定: |        | 」<br>パスワードの安全度:     | ф    |   |
| バスワードの設定: |        | 」パスワードの安全度:         | 低    |   |
| バスワードの設定: | •••••  | 」パスワードの安全度:短        | すぎます |   |

参照:「Google アカウント パスワードはどのくらい安全ですか。」

https://www.google.com/accounts/passwordhelp

#### ○ パスワードを再入力

「パスワードの設定」で入力したパスワードを入力します。

#### ○ 次回から入力を省略

こちらにチェックを入れるとログイン情報の入力を次回から 省略できアカウントに自動的にログインすることができます。

チェックを入れてログインすると2週間有効の cookie(クッキー)が 設定されブラウザにユーザー名とパスワードが記憶されます。

パソコンを他の方と共有している場合はチェックを外した方がよいでしょう。 cookie を無効にするには、「ログアウト」をします。ログアウトした場合、次回はユーザー 名とパスワードを入力する必要があります。

参照 : 「<u>Gmail ヘルプ</u>」

http://gmail.google.com/support/bin/answer.py?hl=jp&answer=8494

#### ○ ウェブ履歴を有効にする

こちらにチェックを入れるとログインして行った検索や閲覧した サイトといったウェブ履歴が Google のサーバーに保存されます。 ウェブ履歴を有効に設定していると、以前閲覧したウェブサイトが見 つからないといった場合に、閲覧したウェブページや Google で行っ た検索を表示、検索することなどができます。

<u>この設定はアカウント作成後も変更可能です。</u>

参照 : 「<u>ウェブ履歴について: 基本情報</u>」

http://www.google.com/support/accounts/bin/answer.py?answer=5406 8&hl=ja

#### ○ セキュリティ保護用の質問

<u>パスワードを忘れた場合、パスワードの再設定をする必要があります。</u> 再設定の際に「**ユーザー名」**とセキュリティ保護用の質問の「回答」が 必要となります。

∨字のボタンをクリックし、表示される質問の中から適当な<u>質問を</u> 選択します。

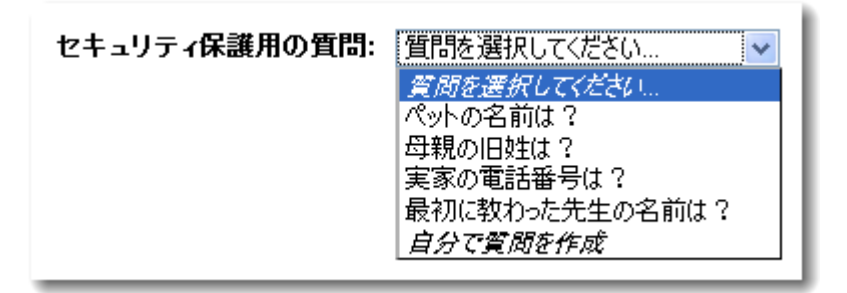

気に入った質問が見つからない場合は、自分で質問を作成することも できます。「自分で質問を作成」を選択します。

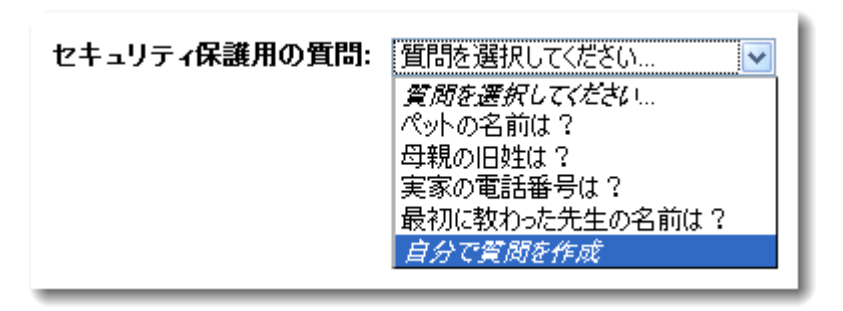

質問入力の欄が表示されますので質問を入力します。

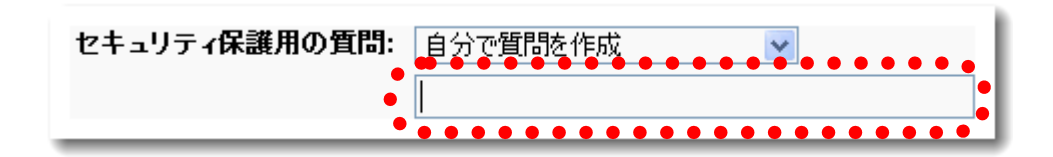

#### ○回答

選択した「セキュリティ保護用の質問」を見て<u>必ず思い出せる、</u> <u>自分だけが知っている**回答を入力**</u>します。 詳細については「<u>セキュリティ保護用の質問</u>」を参照してください。 https://www.google.com/accounts/SecurityQuestionHelp

#### ○ 予備のメール アドレス

今回作成するアカウント以外にもっているメールアドレスがあれば、 そのメールアドレスを入力します。持っていない場合は省略ができま す。

詳細については「<u>予備のメール アドレス</u>」を参照してください。

<u>https://www.google.com/accounts/SecondaryEmailHelp</u> <u>予備のメールアドレスは、問題が発生した場合やパスワードを忘れた</u> <u>ときにパスワードを再設定するための情報を受け取るために使用し</u> <u>ます。</u>

○ 居住国

ここのアカウント作成画面では初期設定で「日本」になっているので 日本にお住まいの方はそのままで大丈夫です。

文字の確認

画像で表示されている歪んだ文字(アルファベット)を下のテキスト ボックスに入力します。

大文字でも小文字でもかまいませんが、半角で入力します。

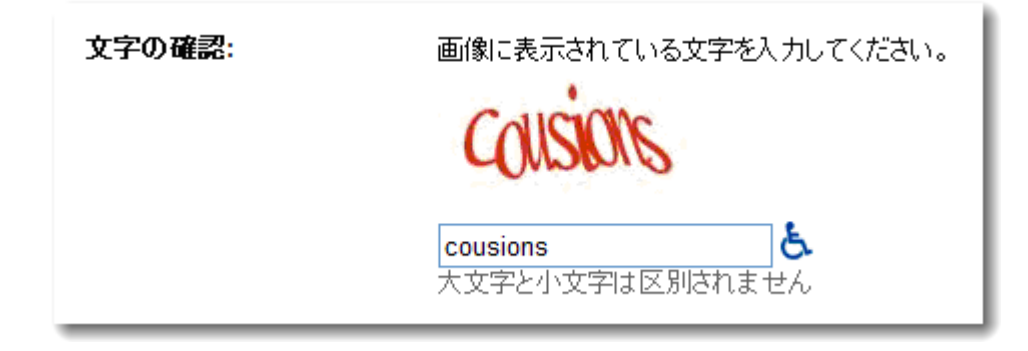

歪んだ文字が読みにくい場合は、再読込みをするか、文字の確認を 空欄のまま「同意して、アカウントを作成します」のボタンを押すと 文字の画像が変わります。

ただし、再読込の場合はここまで入力した情報もリセットされます。

必須項目がすべて入力されているか確認しましょう。

| Gmailを始めよう    |                                                                                                    |
|---------------|----------------------------------------------------------------------------------------------------|
| 姓:            |                                                                                                    |
| 名:            |                                                                                                    |
| 希望するフーザー名:    | are the second second                                                                                                    |
|               | 例: Ichiro.Tanaka, I.Tanaka                                                                                                  |
|               | 使用できるか確認                                                                                                    |
|               | <b>makkun </b> は使用できます。                                                                                                    |
| バスワードの設定:     | <u>     ・・・・・・・     ・・・・・・     ・・・・・・     ・・・・・・</u>                                                                        |
| パフロードを再え力・    | 8 文字以上にしてくたさい。                                                                                                    |
| //X/ Pen//J.  |                                                                                                    |
|               | ■ 次回から人力を省略                                                                                                    |
|               | Google アカフノトを作成すると、フェフ値症が有効になります。フェフ値症では、エーケーの嗜<br>好に合わせて Google の機能をパーンナライズでき、より関連性の高い検索結果を得たり、検<br>ーーにの使通を表示することができます。 詳細 |
|               | ■ ウェブ履歴を有効にする。                                                                                                    |
|               |                                                                                                    |
| セキュリティ保護用の質問: |                                                                                                    |
|               | セキュリティ保護用の質問とその答えはバスワードを忘れたときに必要になります。 詳細                                                                                   |
|               | CBW.                                                                                                    |
| 予備のメール アドレス:  | @yahoo.co.jp<br>このアドレスは、問題が発生した場合やパスワードをお忘れになった場合に、お客様のアカウ<br>ントを認証するために使用します。別のメール アドレスをお持ちでない場合は、空白のままにし<br>ておいてください。詳細   |
| 居住国:          |                                                                                                    |
| 文字の確認:        | 画像に表示されている文字を入力してください。                                                                                                    |
|               | cousions                                                                                                    |
|               | <b>cousions</b><br>大文字と小文字は区別されません                                                                                          |
| 利用規約:         | 入力した Google アカウントの情報を確認して、必要に応じて変更し、次の利用規約をお読み<br>ください。                                                                     |
|               |                                                                                                    |
|               | 3.2 本規約の英語版と翻訳版で相違や矛盾が発生する場合、英語版が優先す<br>るものとします。                                                                            |
|               | 4. Google による本サービスの提供 🗸 🗸                                                                                                   |
|               | 次の [同意する] をクリックすることで、上記の <u>利用規約</u> と、 <u>プログラム ポリシー</u> および <u>プライバ</u><br><u>シー ポリシー</u> に同意したことになります。                   |
|               | 同意して、アカウントを作成します                                                                                                    |

## 5 利用規約を確認します。

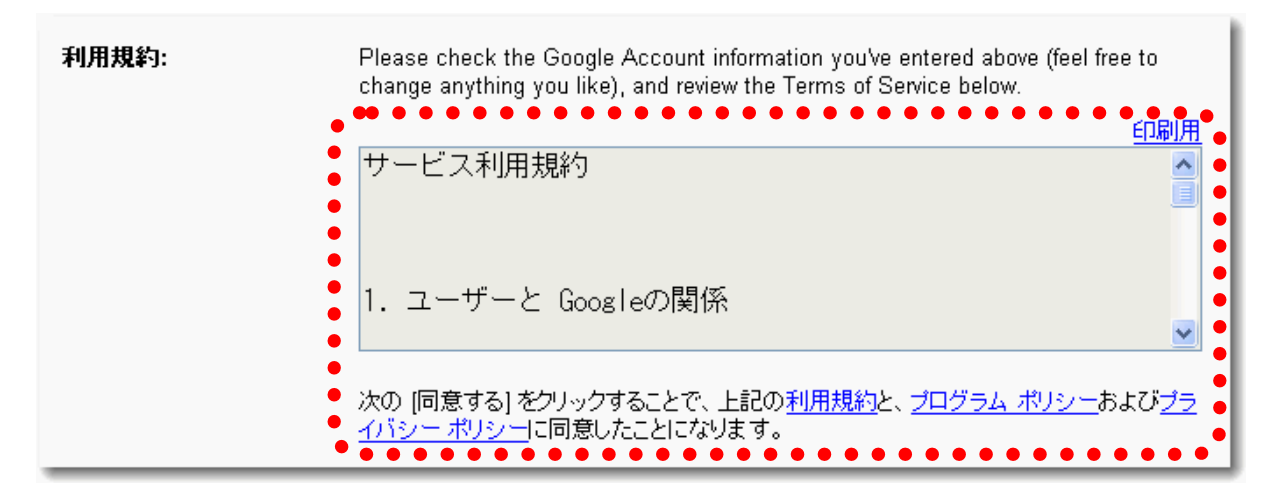

利用規約の説明が最近英語で表記されていますが、「入力した Google アカウントの情報をチェック(自由に変更できる)し、以下の利用 規約をご確認ください」くらいの意味です。

Please check the Google Account information you've entered above (feel free to change anything you like), and review the Terms of Service below.

参照: Google 翻訳

http://translate.google.com/translate\_t?hl=ja&ie=Shift\_JIS&oe=Shift \_JIS# 6 利用規約を確認し同意ができたら、「同意して、アカウントを作成し ます」のボタンを押します。

同意して、アカウントを作成します

7 入力したアカウント情報に問題や漏れがなければ、「Gmail へ ようこそ」の画面が表示されます。これでアカウント作成は完了です。

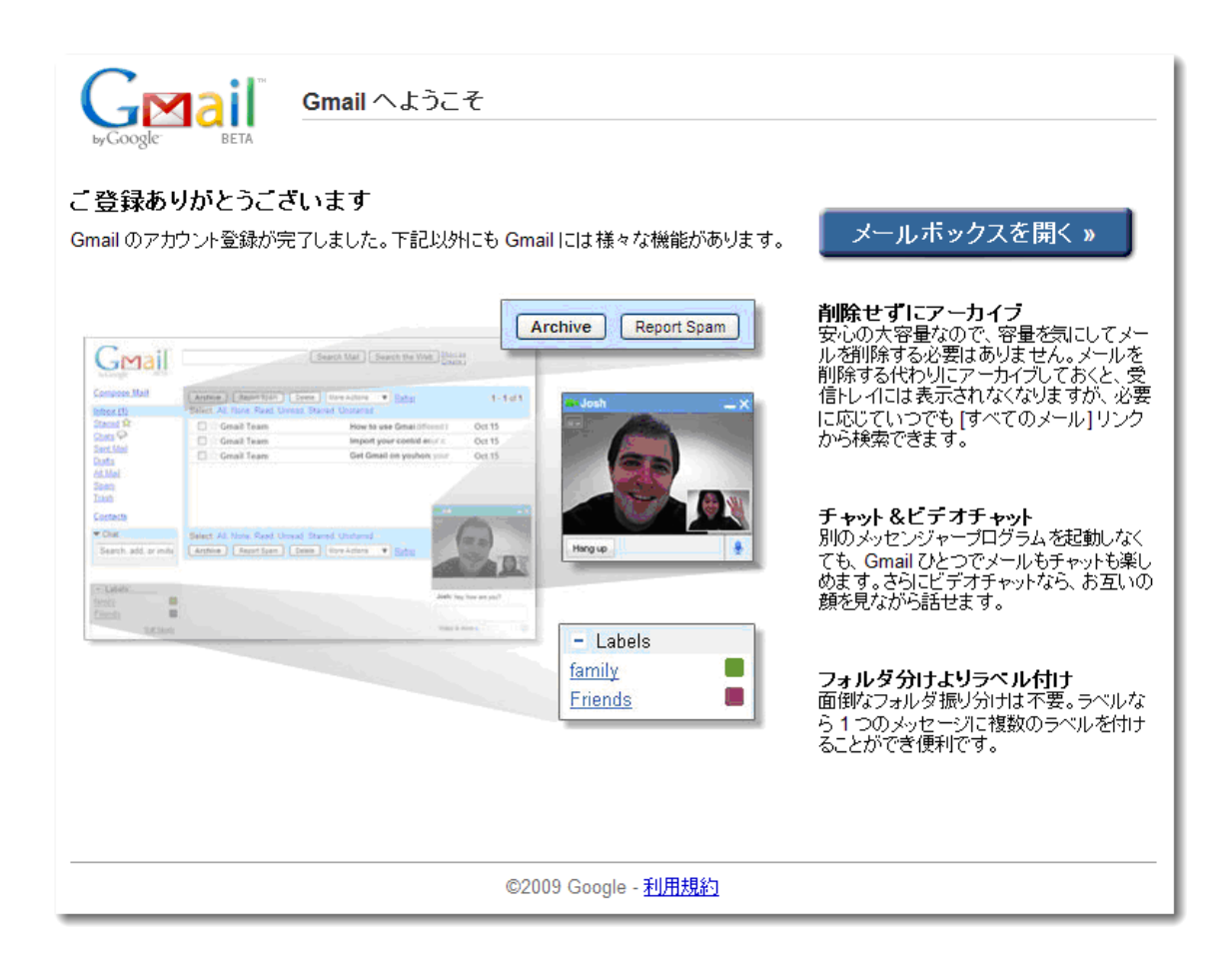

# アカウント作成作業お疲れ様でした!

入力したアカウント情報に問題や漏れがあれば、再度入力画面となり、「未入力の必須項目が あります」などと表示されますので必ず入力し、アカウントを作成します。

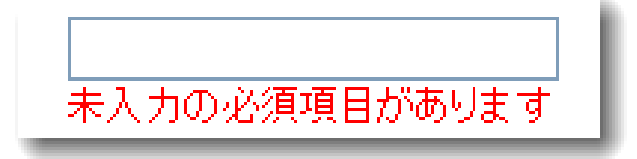

アカウントを作成したら、早速 Gmail を使ってみましょう。

「Gmail へようこそ」の画面の右上の「メールボックスを開く」の ボタンを押すと Gmail が開きます。

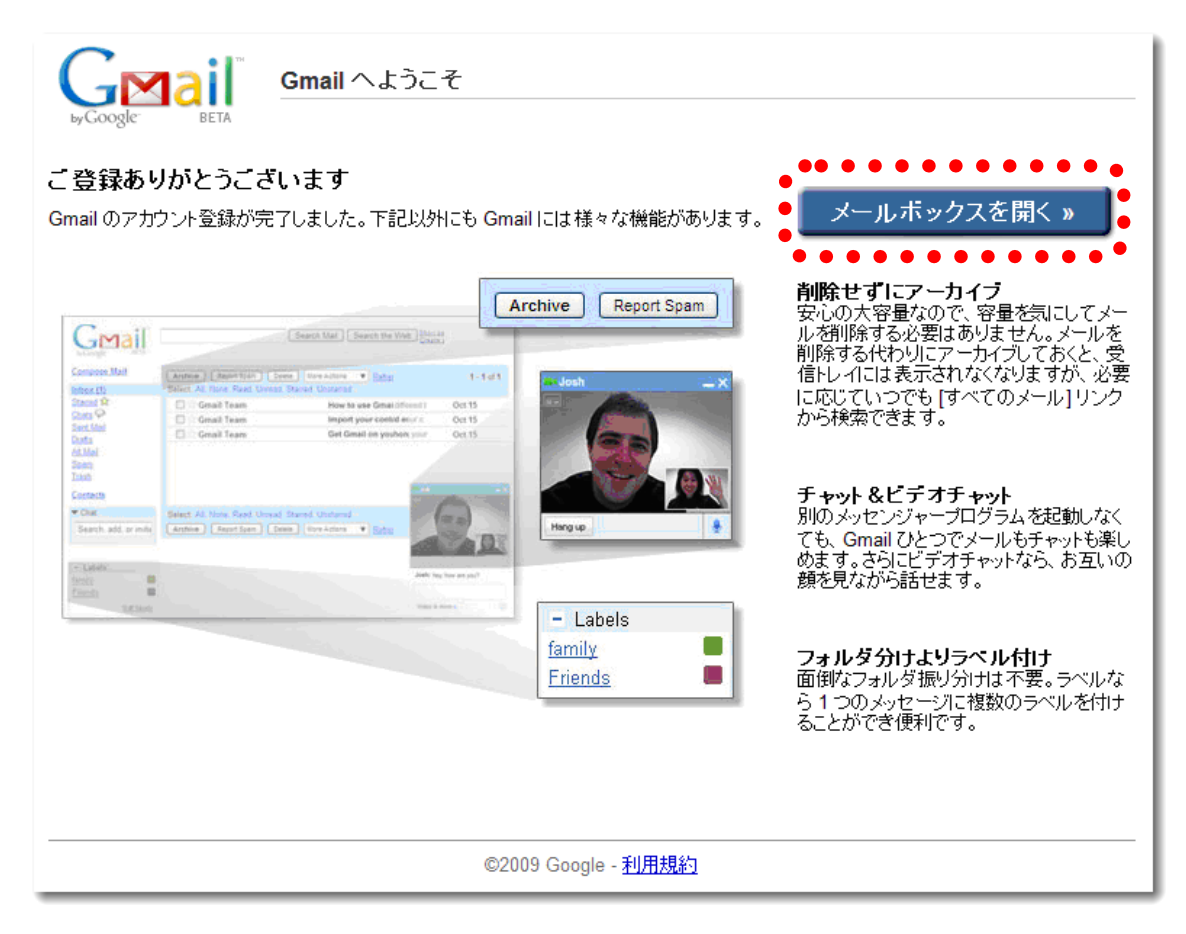

| Gmail カレンダー ドキュメン                          | <u>水 写真 リーダー ウェブ</u> <u>その他</u> ▼                                     | レジョログアウト |
|--------------------------------------------|-----------------------------------------------------------------------|----------|
| GMail<br>by Google                         | メールを検索<br>ウェブを検索<br>フィルタを作成                                           |          |
| メールを作成                                     | メールの長期保存なら - ad.barracuda.co.jp/ma/ - 170万円台からのアブライアンス 低価格・簡単設定スポンサー  | リンク < >  |
| 受信トレイ (1)                                  | アーカイラ 迷惑メールを報告 削除 移動▼ ラベル▼ その他の操作▼ 更新                                 | 1-1/1    |
| スター付き 😭                                    | 選択: すべて、なし、既読、未読、スター付き、スターなし                                          |          |
| チャットの                                      | 🗌 🏫 Gmail チーム ウェブメールの新しいかたち - Gmail へようこそ! - 見やすいスレッド表示、              | 11:58    |
| 送信 <i>済みメール</i><br>下書き<br>すべてのメール<br>迷惑メール |                                                                       |          |
| <u>→&lt;相</u><br>連絡先                       |                                                                       |          |
|                                            |                                                                       |          |
| - テヤット 検索、追加、招待                            |                                                                       |          |
| ステータスを設定<br>(ak) ×                         | 選択: すべて、なし、既読、未読、スター付き、スターなし<br>アーカイブ 迷惑メールを報告 削除 移動▼ ラベル▼ その他の操作▼ 更新 | 1-1/1    |
| テキスト チャットの内容は                              | 新着メールにいつでもアクセス。Gmail 機能をあなただけの iGoogle ホームページに <u>追加。iGoogle とは?</u>  |          |
| 保存され、後で検索でき<br>ます。<br><u>詳細</u>            | 現在 7314MB 中 0MB (0%) 使用しています。                                         |          |
| オプション▼ 連絡先を追加                              | Gmailの表示形式: 標準   <u>チャットを OFF にする</u>   <u>簡易 HTML</u> 詳細             |          |
|                                            | ©2009 Google - <u>利用規約</u> - <u>ブライバシー ポリシー</u> - <u>Google ホーム</u>   |          |
| = ラベル                                      |                                                                       |          |
| ラベルを編集                                     |                                                                       |          |

こちらからもログインできます。

#### Gmail へようこそ

http://mail.google.com/mail/?hl=ja&tab=wm

いかがでしたでしょうか?

Gmail アカウント作成は思っていたより簡単だったのではないでしょうか。

フリーメールは相手によってアカウントを使い分けたり、メルマガ、 無料レポートの受信などに使用したりできますので、いろいろとご活用 いただけると思います。

下記のサイトで新しい情報を掲載しています。

#### Diary of the Blog Affiliate Beginner

【ブログアフィリエイト初心者の日記】

まっくん